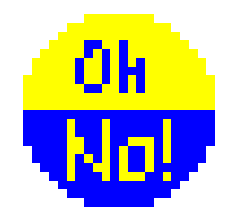

# **Double Trouble v1.3**

**User's Manual** 

If you are like me, you probably have your Palm full of programs, some placed in Flash with a utility like Jack Flash, some on the expansion card in the Palm/Launcher directory, some on the expansion card using a launcher like PowerRun to copy them to RAM, some on the expansion card with a launcher like PiDirect, but the databases stay in RAM. Oh my, it is just too complicated! And then you install an update, and suddenly you have two copies and your Palm goes crazy! Oh no, now you are really in trouble - **Double Trouble**!

**Double Trouble** was written to help you keep track of what is where. When you update a program, just check in **Double Trouble** to see where you keep it. Transfer it to RAM, update the program, and transfer it back to your preferred location. So simple. I even use it to keep track of programs on my three PC's!

**Double Trouble** consists of five forms or screens. Each form has a title in the upper left, and we will use that title to identify each form in this manual. Tapping on that title in most forms will give you access to the menu selections. You may also tap on the silkscreen menu icon or button to access the menus. Most forms also have buttons at the bottom for you to select your next action. These buttons are described in the sections of this manual for each form.

### Starting Double Trouble

Tap on the **Double Trouble** icon in your Palm Launcher to start **Double Trouble**. The first time you start **Double Trouble**, you will be taken to the **What Is It?** Form to start entering your data. Once you have entered at least one application, **Double Trouble** will instead start with the **Where Is It?** Form.

## "What Is It?" Form

| What is it?     | 🗢 Card 1                     |
|-----------------|------------------------------|
| App Name:       |                              |
| Version:        |                              |
| Program:        | 🕶 Launcher                   |
| Installed :     | Date                         |
| Databases:      | <ul> <li>Location</li> </ul> |
| Notes:          |                              |
| Last<br>Update: | Date 🔒                       |

The **What Is It?** Form asks for information about the applications on your Palm device. You may enter information about all the programs on your Palm, or just those that are not located in RAM. Some of the questions ask you to fill in information, and others present a drop down box of choices. The drop down box choices may be edited to contain only those choices that apply to your device.

At the very top of the form, **Double Trouble** asks for the card on which this program is located. Tap on the name "Card 1" or the drop down arrow next to the name. The initial list consists of 3 entries; "No Card", "Card 1", and "Edit Cards". If you wish to identify your expansion card with a name other than "Card 1", you should select the choice "Edit Cards" in order to change the name. **Double Trouble** then takes you to the **Edit Categories** Form as described below.

**Double Trouble** next asks for the name of the application. When you tap on this field, the graffiti indicator appears in the lower right corner to show that the first letter will be capitalized. Enter the application name. Next, **Double Trouble** wants to know what program or location you use to access this application. Tap on the word "Launcher" or the down arrow next to it. The launcher dropdown box initially contains five choices; "JackFlash", "Palm/Launcher", "PiDirect", PowerRun", and "Edit Launchers". Again, you may customize this list to reflect the programs you use by tapping on the choice "Edit Launchers".

Next, **Double Trouble** asks for the current version number of the application and then for the date the application was installed to your device. If you do not indicate a date, **Double Trouble** will insert today's date as the default. **Double Trouble** next wants to know where the databases for this application are stored, again by use of a dropdown selection box. Tap on the word "Location" or the down arrow next to it. The initial five choices are "No Databases", "Palm RAM", "Palm/Launcher", "PowerRun", or "Edit Locations". If you wish to customize this list for your Palm device, tap on the words "Edit Locations".

| What is it? | 🔻 No Card     |
|-------------|---------------|
| App Name:   | Handy Shopper |
| Version:    | 2.7.1         |
| Program:    | 🕶 JackFlash   |
| Installed : | 04/03/2002    |
| Databases:  | 🕶 Palm RAM    |
| Notes:      |               |
|             |               |
| Last        |               |
| Update:     | 01/03/2003    |
| (           | Accept Exit   |

**Double Trouble** provides a space for you to enter any notes on this application, and then asks for the date of the latest update. If you do not indicate a date, **Double Trouble** will insert today's date as the default.

Tap on **Accept** at the bottom of the form to enter this application to your database. **Double Trouble** will then clear the form for the next application. Once you have entered a few applications, tap on **Exit** to see a list of all applications in your database on the **Where Is It**?

Form.

**NOTE:** Double Trouble keeps track of the applications in your database using an index. This index is based on the first 12 letters of the application name and is kept in alphabetical order. This index is not case sensitive, and Double Trouble will refuse to enter 2 applications with the same index entry. Please be aware of this limitation when entering your applications.

## "Edit Categories" Form

| Edit Categories |          |          |
|-----------------|----------|----------|
| Card 1          | Card ID: |          |
| No Card         | BigBoy   |          |
|                 | Notes:   |          |
|                 | 64 Meg   | SD       |
|                 |          |          |
|                 |          |          |
|                 |          |          |
| (New)(Del)      | (OK)     | (Return) |

This form allows you to customize any of the dropdown selection lists on the **What Is It?** Form. You may go to this form in two ways: (1) tap on the dropdown selection box or the down arrow next to it and select the last choice, or (2) tap on the silk screen menu icon and select the dropdown box you wish to edit from the **Edit** Menu.

Edit Categories form first presents with the list of

choices in the left list box and blank data fields on the right. You may immediately enter new items by entering data in the "Card ID" field. The "Notes" field is optional. Tap on **OK** to enter the item to the list.

Tap on any item in the list box to move the entry to the data fields. You may then edit the item by correcting the data fields. Tap on **OK** to accept the changes. If instead you wish to remove an item from the list, first tap on the item in the list to move it to the data entry fields, and then tap on **Del** to remove it from the list. To clear the fields for a new entry to the list, tap on **New**. **Double Trouble** clears the data fields and you may then enter the new item. Don't forget to tap on **OK** to enter it to the list. Tap on **Return** to exit this form and return to the **What Is It?** Form.

Note that editing or deleting a category does not also change individual records in your applications database. Each record will continue to display its original entry until you edit that record.

### "Where Is It?" Form

| Where is it?  |             |         |
|---------------|-------------|---------|
| Application   | Launcher    | 🕶 Card  |
| DateBk5       | JackFlash   | No Card |
| DateMate      | PowerRun    | BigBoy  |
| Drawit        | PowerRun    | BigBoy  |
| Fam Dr Visits | PowerRun    | BigBoy  |
| Filez         | JackFlash   | No Card |
| Handy Shopp   | . JackFlash | No Card |
| It's A Date   | PiDirect    | BigBoy  |
| lview         | Windows     | PC      |
| Kitchen Witch | PiDirect    | BigBoy  |
| Loan Calc     | PiDirect    | BigBoy  |
| (ABCA)        | Rdd         |         |

Once there is an application in your database, **Double Trouble** will always start with the **Where Is It?** form. This form lists all the applications in your database to allow you to see at a glance where it is located. Applications are listed in alphabetical order. The two arrows on the bottom right are used to navigate through the list. You may also use the up and down hard buttons on your Palm device. If you are at the top of the list, the up arrow is grey; likewise at the bottom of the

list the down arrow is grey. Tap on either arrow to scroll the list in the desired direction.

To find a particular application, tap on the field at the bottom left next to the **ABC..A** button. Enter a letter, and then tap the **ABC..A** button. **Double Trouble** will find the application and display the section of the list that contains it.

At the upper right is a drop down indicator next to the heading for the right hand column. Initially, this column displays the card information, however you may elect to display the version number instead by tapping on the drop down indicator and selecting "Version" from the list. **Double Trouble** will then remember your preference.

| What is it? | 🕶 No Card     |
|-------------|---------------|
| App Name:   | Handy Shopper |
| Version:    | 2.7.1         |
| Program:    | 🕶 JackFlash   |
| Installed : | 04/03/2002    |
| Databases:  | 🕶 Palm RAM    |
| Notes:      |               |
|             |               |
| Last        |               |
| Update:     | 01/01/2003    |
| Del (       | Accept) Exit  |

If you select the button 'Add' at the bottom, you will be taken to the **What Is It?** form described above. If instead you wish to view or edit an application, tap on the application in the list and you will be taken to the **What Is It?** Form in the edit mode. The edit mode allows you to make corrections to any of the data fields including the dropdown selection choices. Tap on **Accept** to enter the changes to your database. Tap on **Del** to remove the item. If you do not wish to make any changes, tap on **Exit**. Regardless of which of the three

buttons at the bottom of the form you choose, you will be returned to the **Where Is It?** Form.

### "Edit" Menu Choices

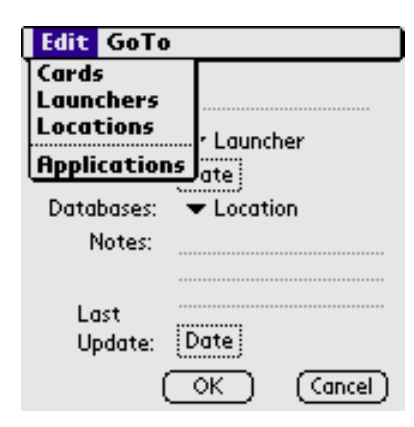

Menus may be accessed in two ways: (1) Tap on the form title bar in any form, or (2) Tap on the silk screen

menu icon on your Palm device. The **Edit** Menu allows you to directly select any of the three dropdown selection boxes to edit the contents or to move quickly to

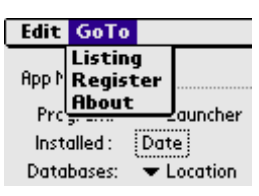

the What Is It? Form. The Go To Menu allows you to move to the Where Is It?, Register or About Forms

### "Go To" Menu Choices - Register

Please support shareware and future releases of **Double Trouble** by registering at the site where you downloaded **Double Trouble**. If you received the program from a friend, please register at <u>www.SandozSoftware.com</u>. Be sure to enter your Hot Sync User ID when asked. If you are not sure of your User ID, go to the **Register** Form, and **Double Trouble** will tell you.

Enter the registration code supplied to you in the field provided. **Double Trouble** will check that the registration code is valid, and then return you to the calling form. Registration codes are case sensitive, so be sure to enter it exactly as you see it.

## **Technical Support**

Technical support is just an email away. If you have any questions or comments, please do not hesitate to email me. Registered users will receive free updates and will be notified by email. I hope that you enjoy using **Double Trouble**, and that it helps you organize the programs on your Palm.

**Double Trouble** was developed with **NSBasic**  $^{TM}$ . In order to function properly, the latest NSBRuntime is required and is included in the zip file. If you

are a registered user and do not wish to use the runtime as a separate prc, please email me and I will send you the program as a stand-alone application. The standalone version contains the runtime internally and does not save space on your palm device.

**Double Trouble** requires Palm OS ®3.5 or higher to operate properly on your Palm device. **Double Trouble** will function properly on OS 3.0 through 3.3 but screen displays may not be as expected; data is unaffected by screen problems. **Double Trouble** cannot be located on an expansion card. **Double Trouble** is shareware and will operate for a 25-day trial period without registration. To continue to use **Double Trouble** after the 25-day trial you will need to register. You may email me for information if you do not wish to purchase through the internet – otherwise please order at the site from which you downloaded **Double Trouble** or through <u>www.SandozSoftware.com</u>. Be sure to enter your Hot Sync User ID when asked. If you are not sure of your User ID, go to the **Register** Form, and **Double Trouble** will tell you.

# The Legal Stuff

#### END-USER LICENSE AGREEMENT

IMPORTANT-READ CAREFULLY: This End-User License Agreement ("EULA") is a legal agreement between you (either an individual or a single entity) and Helen Sandoz, dba Sandoz Software, for the software **Double Trouble**, which includes computer and/or PDA software and may include associated media, printed materials, and "online" or electronic documentation ("SOFTWARE"). By exercising your rights to make and use copies of the SOFTWARE, you agree to be bound by the terms of this EULA. If you do not agree to the terms of this EULA, you may not use the SOFTWARE.

#### LICENSE

1. GRANT OF LICENSE.

This EULA grants you the following rights:

- a) You may install and use only one copy of the SOFTWARE at any given time.
- b) You may not reproduce or distribute copies of the SOFTWARE.
- c) Decompilation, and Disassembly. You may not reverse engineer, decompile, or disassemble the SOFTWARE, except and only to the extent that such activity is expressly permitted by applicable law notwithstanding this limitation.
- d) The SOFTWARE is licensed as a single product. Its component parts may not be separated for use on more than one computer or PDA device.
- e) You may transfer all of your rights under this EULA, provided the recipient agrees to the terms of this EULA.
- f) Without prejudice to any other rights, Sandoz Software may terminate this EULA if you fail to comply with the terms and conditions herein. In such event, you must destroy all copies of the SOFTWARE and all of its component parts.

#### 2. COPYRIGHT.

The SOFTWARE is protected by copyright laws and international copyright treaties, as well as other intellectual property laws and treaties. All title and copyrights in and to the SOFTWARE (including but not limited to any images, photographs, animations, video, audio, music and text incorporated into the SOFTWARE), the accompanying printed materials, and any copies of the SOFTWARE are owned by Sandoz Software.

#### 3. LIMITED WARRANTY.

a) NO WARRANTIES.

Sandoz Software expressly disclaims any warranty for the SOFTWARE. The SOFTWARE is provided "as is" without warranty of any kind, either express or implied, including, without limitation, the implied warranties of

merchantability, fitness for a particular purpose, or noninfringement. The entire risk arising out of use or performance of the SOFTWARE remains with you.

#### b) NO LIABILITY FOR CONSEQUENTIAL DAMAGES.

In no event shall Sandoz Software or its suppliers be liable for any damages whatsoever (including, without limitation, damages for loss of business profits, business interruption, loss of business information, or any other pecuniary loss) arising out of the use of or inability to use the SOFTWARE even if Sandoz Software has been advised of the possibility of such damages. Because some states/jurisdictions do not allow the exclusion or limitation of liability for consequential or incidental damages, the above limitation may not apply to you.

#### c) NO LIABILITY FOR ERRORS OR OMISSION.

Sandoz Software expressly disclaims any liability for errors or omissions in the content of the SOFTWARE.

4. **RESERVATIONS**.

All rights to the SOFTWARE not expressly granted herein are reserved by Sandoz Software.

5. MISCELLANEOUS

This EULA shall be governed and construed in accordance with the laws of the Commonwealth of Massachusetts, United States of America and shall benefit Sandoz Software, its successors and assigns.

Should you have any questions concerning this EULA, or if you desire to contact Sandoz Software for any reason, please e-mail <u>Support@SandozSoftware.com</u>.

© Helen Sandoz www.SandozSoftware.com 1/10/08